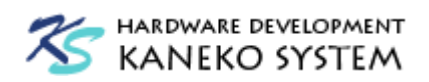

# UMB-CP2114 ユーザーズマニュアル

第1版

金子システム株式会社

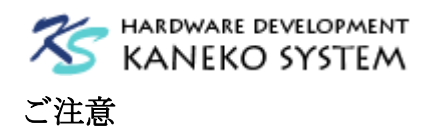

- 本資料に記載されている内容は本資料発行時点のものであり、予告なく変更することがあります。 当社製品のご購入およびご使用にあたりましては、当社ホームページを通じて公開される情報を参照ください。
- 当社から提供する情報の正確性と信頼性には万全を尽くしていますが、誤りがないことを保証する ものではありません。当社はその使用に対する責任を一切負いません。その使用によって第三者の 特許権、著作権その他知的財産が侵害された場合でも、同様に責任を負いません。
- 3. 本資料は、当社の書面による事前の明示同意がない限り、いかなる形式でも複製できません。
- 4. 当社保証範囲を超えて当社製品をご使用された場合の故障および事故につきましては、当社は、一 切その責任を負いません。

# <u>目次</u>

| 1        | はじ  | こめに                    | 3   |
|----------|-----|------------------------|-----|
|          | 1.1 | パッケージ内容                | . 3 |
|          | 1.2 | 発振器の選択について             | 4   |
| <b>2</b> | ハー  | -ドウェア・リファレンス           | 4   |
|          | 2.1 | 製品外観                   | . 4 |
|          | 2.2 | ブロック図                  | 5   |
|          | 2.3 | 外形寸法                   | 5   |
|          | 2.4 | コネクタ仕様                 | 6   |
| 3        | 回路  | 送接続例                   | 8   |
|          | 3.1 | PCM1774 と接続            | . 8 |
|          | 3.2 | Blackfin(ACB-BF592)と接続 | 8   |
| 4        | コン  | ·フィグレーション              | . 9 |
| <b>5</b> | 更親  | 履歴                     | 11  |

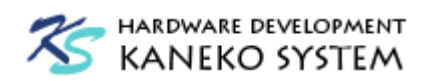

1 はじめに

このたびは当社製品をご購入いただき、ありがとうございます。

本製品は、シリコン・ラボラトリーズ社の USB-I2S ブリッジである CP2114 を使用したモジュ ール基板です。本製品 UMB-CP2114 の特徴は以下の通りです。

- 36.07mm×17.78mm と小型です。
- ブレッドボードに挿入でき、実験に最適です。
- 電源は USB 側から供給します。

また、CP2114の特徴は以下の通りです。

- USB I/F を内蔵
- USB オーディオクラス V1.0 サポート
- HID-UART コミュニケーションインタフェースをサポート (仮想 COM ポートとしては機能しません)
- 3.45V オンチップレギュレータを内蔵
- ワンタイムプログラミング ROM にコンフィグレーション設定を保存可能
- 5×5mm の QFN パッケージ

詳細は、シリコン・ラボラトリーズ社の CP2114 のサイトを参照ください。 http://www.silabs.com/Support%20Documents/TechnicalDocs/CP2114.pdf

### 1.1 パッケージ内容

UMB-CP2114のパッケージには、以下が含まれます。

#### 表 1 パッケージ内容

| 内容                                  | 数量  |
|-------------------------------------|-----|
| UMB-CP2114 ボード                      | 1枚  |
| ご注意:発振器は 48MHz 品か 49.152MHz 品のどちらかが |     |
| はんだ付けされています。ご購入時に選択してください。          |     |
| 40×1列 ピンヘッダ                         | 1個  |
| ※折ってお使いください                         |     |
| 14 ピンソケット                           | 2 個 |

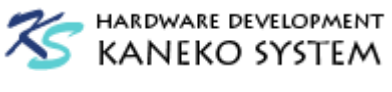

## 1.2 発振器の選択について

CP21114 に供給するマスタクロックは発振器(X1)によって決まります。CP2114 は 48MHz か 49.152MHz の 2 種をサポートしており、どちらをご使用になるかは DAC または CODEC (ADC+DAC)によって決めます。

・DAC のマスタクロックが 12MHz に対応している場合は 48MHz

・DAC のマスタクロックが 12MHz に対応していない場合は 49.152MHz

ご使用の DAC によって 48MHz 版か 49.152MHz 版のどちらかをご選択ください。 48MHz 版型番:UMB-CP2114-48M-B <u>http://kaneko-sys.co.jp/shop/00025.html</u> 49.152MHz 版型番:UMB-CP2114-49.152M-B <u>http://kaneko-sys.co.jp/shop/00026.html</u>

## 2 ハードウェア・リファレンス

### 2.1 製品外観

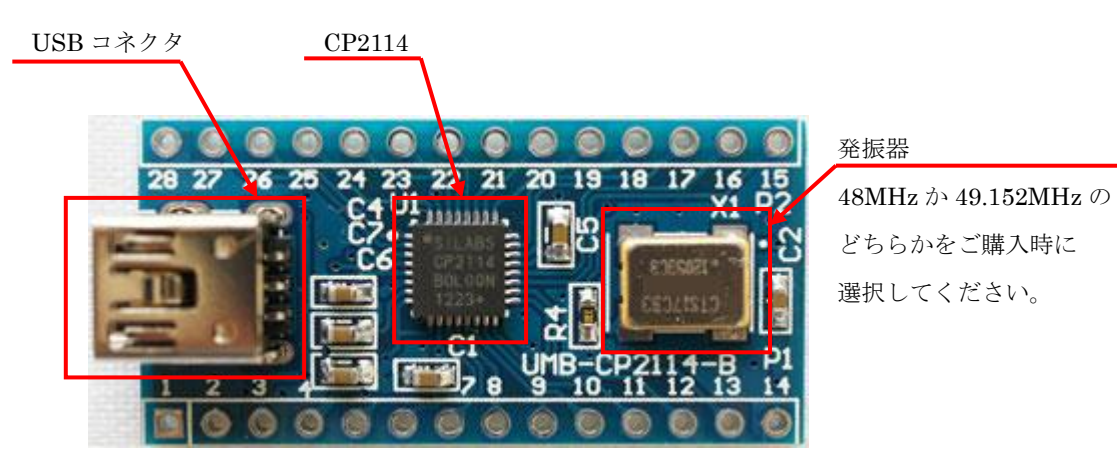

図 1 表面写真

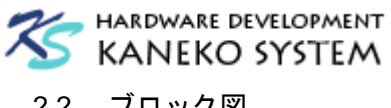

# 2.2 ブロック図

ここでは、UBM-CP2114 ボード上の構成を説明します。

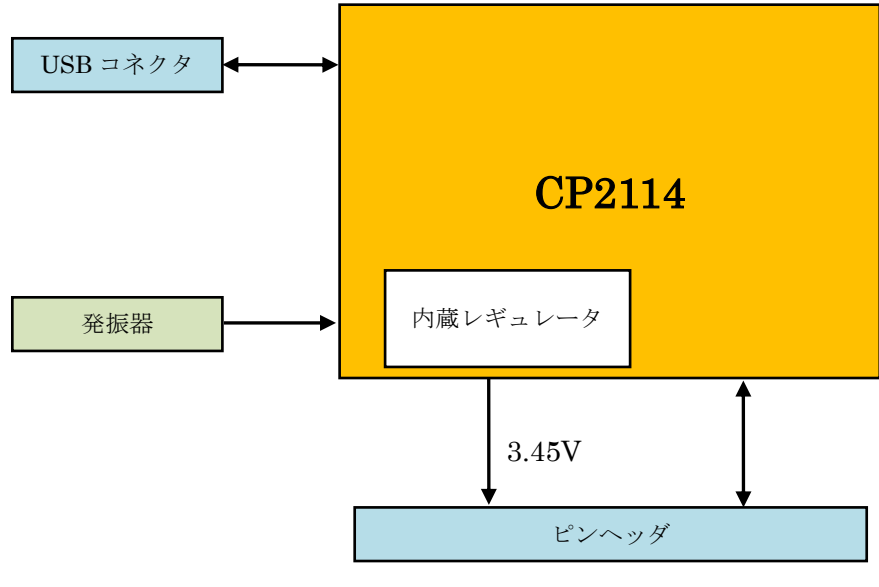

図 2 簡易ブロック図

UMB-CP2114は、CP2114を中心に、動作に最低限必要となる以下の機能で構成されています。

- USB mini-B コネクタ
- 水晶発振器

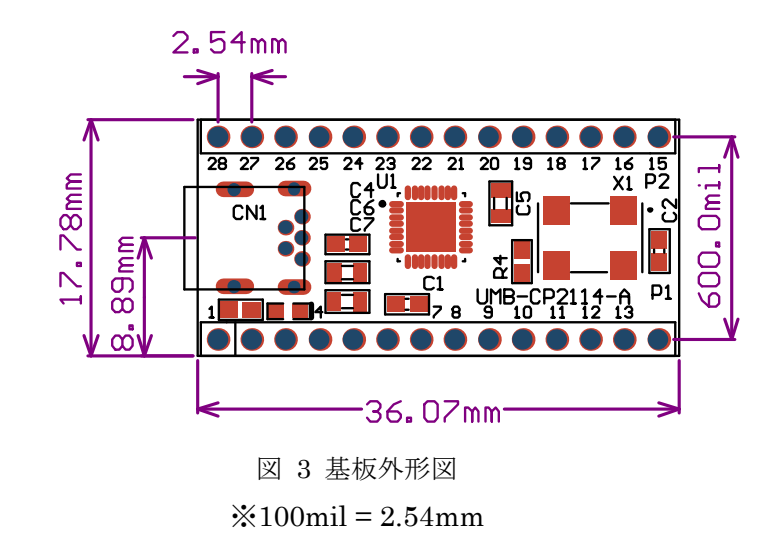

## 2.3 外形寸法

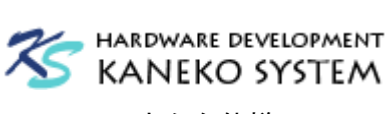

## 2.4 コネクタ仕様

※ 各表の入出力は、CP2114 からみたもので、信号名の最後に # が付く名前は、負論理 (Low アクティブ)であることを示します。

※ 各ピンの詳細は、シリコン・ラボラトリーズ社の CP2114 データシートを参照ください。

| ピン番号 | 信号名      | 入出力 | 説明                             |  |  |
|------|----------|-----|--------------------------------|--|--|
| 1    | VCC_VBUS |     | USB 電源(出力)                     |  |  |
| 2    | GND      |     | グラウンド電源                        |  |  |
| 3    | VCC_IO   |     | IO 電源(入力)                      |  |  |
|      |          |     | 3.0~3.6V を入力してください。            |  |  |
|      |          |     | 注意:1.8Vには対応していません              |  |  |
| 4    | VCC_3V45 | —   | CP2114 内蔵レギュレータの出力 3.45V       |  |  |
|      |          |     | 注意:あまり電流はとれません。詳しくはデータシー       |  |  |
|      |          |     | トを参照ください。                      |  |  |
| 5    | RESET#   | 入力  | リセット入力                         |  |  |
|      |          |     | 4.7 k Ω で VCC_IO にプルアップされています。 |  |  |
| 6    | GPIO6    | 入出力 | GPIO.6_RXT_DACSEL1             |  |  |
| 7    | GPIO4    | 入出力 | GPIO.4_RMUTELED                |  |  |
| 8    | GPIO3    | 入出力 | GPIO.3_VOL+                    |  |  |
| 9    | GPIO2    | 入出力 | GPIO.2_VOL                     |  |  |
| 10   | GPIO11   | 入出力 | GPIO.11_RX                     |  |  |
| 11   | GPIO10   | 入出力 | GPIO.10_TX                     |  |  |
| 12   | SUSPEND# | 出力  | サスペンド出力(負論理)                   |  |  |
| 13   | SUSPEND  | 出力  | サスペンド出力 (正論理)                  |  |  |
| 14   | GND      |     | グラウンド電源                        |  |  |

表 2 P1 コネクタ仕様

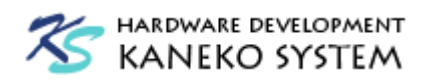

| ピン番号 | 信号名     | 入出力 | 説明                              |  |  |  |
|------|---------|-----|---------------------------------|--|--|--|
| 15   | GPIO7   | 入出力 | GPIO.7_RTS_DACSEL2              |  |  |  |
| 16   | GPIO8   | 入出力 | GPIO.8_CTS_DACSEL3              |  |  |  |
| 17   | GPIO9   | 入出力 | GPIO.9_CLKOUT                   |  |  |  |
| 18   | LRCK    | 出力  | ディジタルオーディオ LR フレームクロック          |  |  |  |
| 19   | MCLK    | 出力  | ADC/DAC 用マスタクロック                |  |  |  |
|      |         |     | 12MHz または 12.288MHz のどちらを使うかはコン |  |  |  |
|      |         |     | フィグレーションで決定します。                 |  |  |  |
| 20   | I2C_SCL | 入出力 | L2C インターフェースクロックピン              |  |  |  |
|      |         |     | 2kΩでVCC_IOにプルアップされています。I2Cマス    |  |  |  |
|      |         |     | タとして動作します。スレーブには設定できません。        |  |  |  |
| 21   | I2C_SDA | 入出力 | I2C インターフェースデータピン               |  |  |  |
|      |         |     | 2kΩでVCC_IO にプルアップされています。I2C マス  |  |  |  |
|      |         |     | タとして動作します。スレーブには設定できません。        |  |  |  |
| 22   | GPIO5   | 入出力 | GPIO.5_TXT_DACSEL0              |  |  |  |
| 23   | GPIO1   | 入出力 | GPIO.1_PMUTE                    |  |  |  |
| 24   | GPIO0   | 入出力 | GPIO.0_RMUTE                    |  |  |  |
| 25   | SDOUT   | 出力  | オーディオデータ出力                      |  |  |  |
| 26   | SDIN    | 入力  | オーディオデータ入力                      |  |  |  |
|      |         |     | 10kΩで GND にプルダウンされています。         |  |  |  |
| 27   | SCK     | 出力  | ディジタルオーディオビットクロック               |  |  |  |
| 28   | GND     | _   | グラウンド電源                         |  |  |  |

表 3 P2 コネクタ仕様

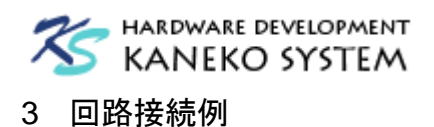

## 3.1 PCM1774と接続

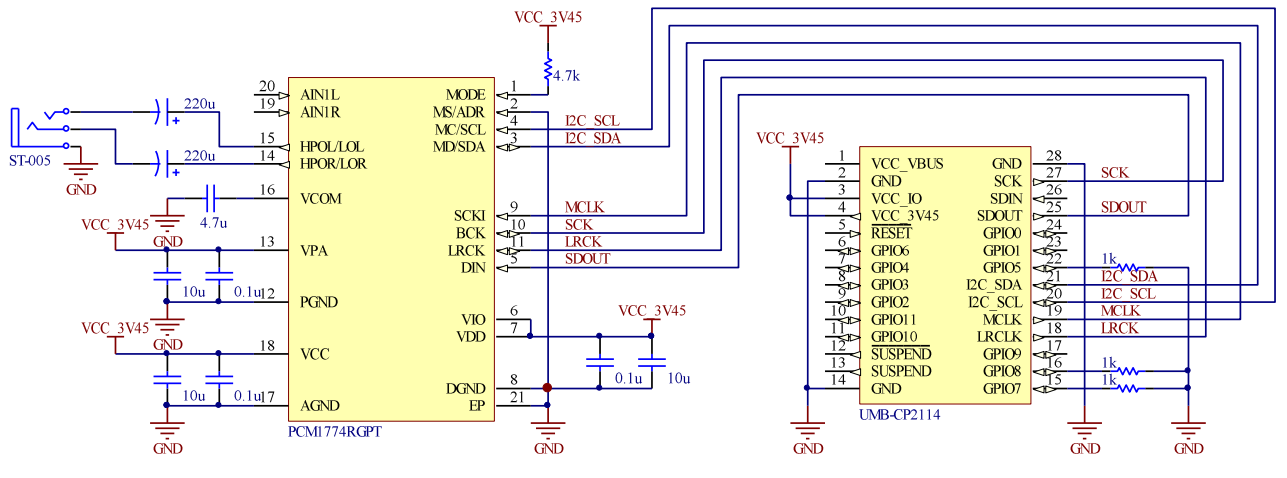

図 4 PCM1774 との接続例

PCM1774 を使って最低限の部品で構成する USB ヘッドフォンアンプの構成例です。CP2114 の DACSEL は PCM1774 (GPIO8~5 = 0010)として設定します。

## 3.2 Blackfin(ACB-BF592)と接続

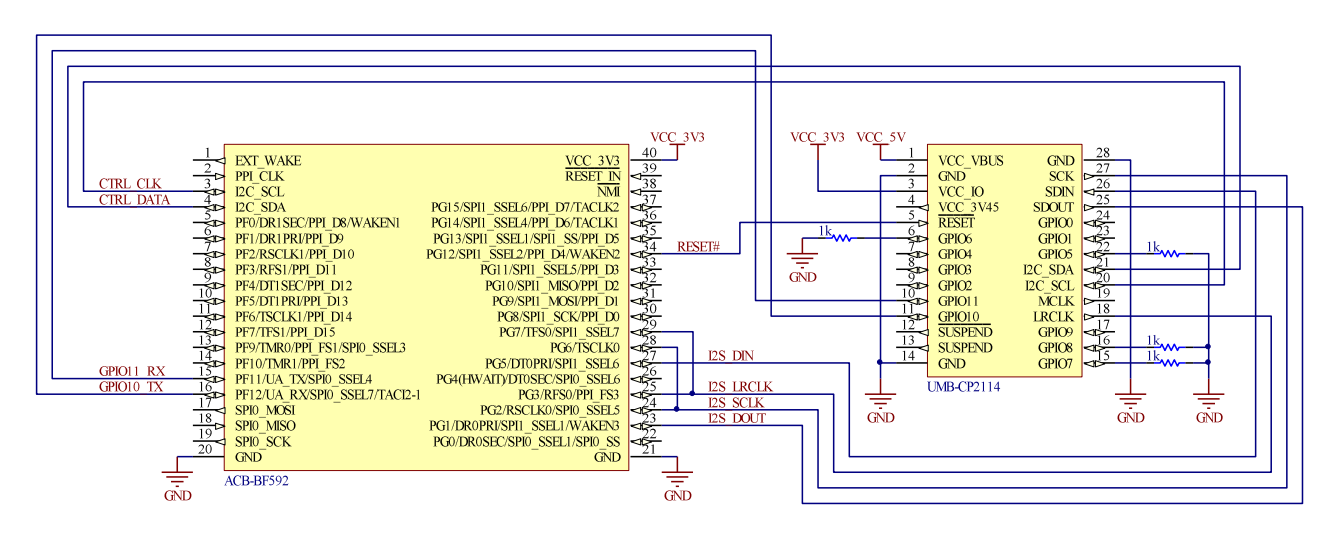

図 5 ACB-BF592 との接続例

この例では、CP2114の DACSEL を CS42L55 (GPIO8~5=0000)として設定しています。USB ホスト側からのボリュームなどのコントロールデータは、TWI(I2C)にてデータが送られてきます。 Blackfin は TWI(I2C)を Slave モードに設定し、CS42L55のエミュレーションを行うことでコント ロールデータを取得します。

また、UARTを使ってユーザアプリケーションからデータ通信を行うことが可能です。

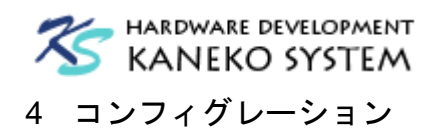

CP2114 は色々な DAC に対応できるよう、DAC 初期化データや CP2114 の設定などをコンフィ グレーションデータとして CP2114 の PROM に保存することができます。コンフィグレーション データを操作するには、シリコン・ラボラトリーズ社のサイトで公開されているアプリケーション を使用します。

 $\underline{http://jp.silabs.com/products/interface/usbtouart/Pages/usb-to-i2s-digital-audio-bridge.aspx}$ 

ソフトウェアはツールタブのページにあります。各種 OS 用ファイルが用意されていますので、 お使いの環境に合わせたファイルをダウンロードしてください。

| ▼ ソフトウェア(5)         |                                                          |  |  |  |  |  |  |
|---------------------|----------------------------------------------------------|--|--|--|--|--|--|
| 資料名                 | 説明                                                       |  |  |  |  |  |  |
|                     | CP2114 コーデック設定補足ファイル                                     |  |  |  |  |  |  |
| PCP211x_Linux.zip   | CP211x Linux ファイル                                        |  |  |  |  |  |  |
| CP211x_Mac.zip      | CP211× Mac ファイル                                          |  |  |  |  |  |  |
| PCP211x_Windows.zip | CP211× Windows ファイル                                      |  |  |  |  |  |  |
| 🖺 AN721SW.zip       | 固定機能カスタマイズ・ユーティリティ(SetIDs、PortConfiguration、ボー<br>レート設定) |  |  |  |  |  |  |

ファイルには、HID を制御するためのライブラリや UART のテストプログラムも含まれていま す。 CP2114 の コンフィグレーションを行うためのアプリケーションは CP21xxCustomizationUtility です。

| 🏶 CP21xx Customization Utility 📃 🗆 🔀                                                                                                    |  |  |   |  |  |  |  |  |  |
|----------------------------------------------------------------------------------------------------|--|--|---|--|--|--|--|--|--|
| <u>File Settings</u> <u>A</u> dvanced                                                                                                    |  |  |   |  |  |  |  |  |  |
| Device Selection                                                                                                    |  |  |   |  |  |  |  |  |  |
| CP2114 - 00001 D64                                                                                                    |  |  |   |  |  |  |  |  |  |
| Device Configuration                                                                                                    |  |  |   |  |  |  |  |  |  |
| Set IDs                                                                                                    |  |  |   |  |  |  |  |  |  |
| Property Default Value                                                                                                    |  |  |   |  |  |  |  |  |  |
| VID (hex)     10C4     10C4     I0C4       PID (hex)     EAB0     EAB0     Incertain the second second se |  |  |   |  |  |  |  |  |  |
| <u>P</u> rogram Device                                                                                                    |  |  |   |  |  |  |  |  |  |
| Status Logging                                                                                                    |  |  | ~ |  |  |  |  |  |  |
| 13/07/26 14:45: Device connected: CP2114 - 00001D64                                                                                                    |  |  |   |  |  |  |  |  |  |
| Los Programming to File:                                                                                                    |  |  |   |  |  |  |  |  |  |

図 6 CP21xxCustomizationUtility.exe の起動画面

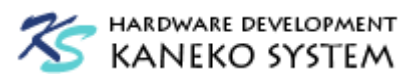

メニューの Advanced  $\rightarrow$  DAC Configuration を選択すると、CP2114 専用の設定画面が表示されます。

| DAC Configuration                                                           |                          |
|-----------------------------------------------------------------------------|--------------------------|
| Get CP2114 Capabilities Reset Device                                        | CP2114 Configuration:    |
| Config Tool (Hop Dates accorded to " as a second                            |                          |
| Connig Text thex bytes, separated by , or a space/                          |                          |
|                                                                             |                          |
|                                                                             |                          |
|                                                                             |                          |
|                                                                             |                          |
|                                                                             | ~                        |
| Load Config Text From File Save ConfigText To File Write Config Text To RAM | Write Config Text To OTP |
| Set CP2114 Boot Config Configuration: 00 Save Final Device Cu               | stomization to File      |
|                                                                             |                          |
| Read CP2114 Config From OTP Configuration: 00                               |                          |
| Get DAC Registers Start Address: 00 Num Registers: 01                       |                          |
|                                                                             |                          |
|                                                                             |                          |
|                                                                             |                          |
|                                                                             |                          |
|                                                                             |                          |
|                                                                             |                          |
|                                                                             |                          |
|                                                                             |                          |
|                                                                             | Close                    |

図 7 DAC Configuration 画面

Config Text のテキストボックスにコンフィグレーションデータはデータシートを確認しながら 16 進数で入力します。数値では設定が分かりにくいため、データ列を生成するエクセルシートを公 開しています。

<u>http://kaneko-sys.co.jp/support/umb-cp2114/CP2114\_configuration.zip</u> 注意:このエクセルシートは無保証です。ユーザの責任においてご使用ください。

|                   | CP2114_configuration.xlsx - Microsoft Excel _ = x                                                                                                    |                 |                                                                             |                                                                                                    |                         |       |              |          |        |     |            |
|-------------------|----------------------------------------------------------------------------------------------------|-----------------|-----------------------------------------------------------------------------|----------------------------------------------------------------------------------------------------|-------------------------|-------|--------------|----------|--------|-----|------------|
|                   | ホーム                                                                                                    | 挿入 ペー           | ። የካት 🕴                                                                     | 波式 データ                                                                                                    | 校閲                      | 表示    | Ā            |          |        | 🥑 – | ⊜ x        |
| 「<br>見よりく<br>クリップ | ●         ●         ●         ●         ●         ●         ●         ●         ●         ●         ●         ●         ●         ●         ●         ●         ●         ●         ●         ●         ●         ●         ●         ●         ●         ●         ●         ●         ●         ●         ●         ●         ●         ●         ●         ●         ●         ●         ●         ●         ●         ●         ●         ●         ●         ●         ●         ●         ●         ●         ●         ●         ●         ●         ●         ●         ●         ●         ●         ●         ●         ●         ●         ●         ●         ●         ●         ●         ●         ●         ●         ●         ●         ●         ●         ●         ●         ●         ●         ●         ●         ●         ●         ●         ●         ●         ●         ●         ●         ●         ●         ●         ●         ●         ●         ●         ●         ●         ●         ●         ●         ●         ●         ●         ●         ●         ● |                 |                                                                             |                                                                                                    |                         |       |              |          |        |     |            |
|                   | 02                                                                                                    | <b>-</b> (0     | <i>f</i> × 01                                                               |                                                                                                    |                         |       |              |          |        |     | ≯          |
|                   | A                                                                                                    | В               | С                                                                           |                                                                                                    |                         |       | C            | 1        |        |     |            |
| 1                 | Byte                                                                                                    | Name            | Value                                                                       |                                                                                                    |                         |       | Descr        | iption   |        |     | — <b>П</b> |
| 2                 | 0                                                                                                    | DAC_Version     | 01                                                                          | Identifies re                                                                                                    | evision of [            | DAC   |              |          |        |     |            |
| 3                 | 1                                                                                                    | User_Defined    | 00                                                                          | User can st                                                                                                    | tore any in             | fo de | sired here   |          |        |     | _          |
| 4                 | 2                                                                                                    | 120_Address     | 34                                                                          | Specify the                                                                                                    | DAC 120                 | addre | SS           |          |        |     |            |
| 6                 |                                                                                                    | MB              | 1                                                                           | Mute Bit.<br>10: No affect<br>1: CP2114 will bandle mute via mute hits at butes 12131415 and 17                                                                                                    |                         |       |              |          |        |     |            |
| 7                 |                                                                                                    | ST              | 0                                                                           | Synchronization Type<br>0: Asynchronous. Will send feedback to USB host.<br>1: Synchronous. No feedback to USB host. Audio is synchronized via continuous<br>clock calk terment of comende incost (dama decording on clock continuous |                         |       |              |          |        |     |            |
| 8                 |                                                                                                    | 120 <u>-</u> 0K | Maximum I2C clock rate supported by the DAC.<br>1 0: 400 kHz<br>1 1 100 kHz |                                                                                                    |                         |       |              |          |        |     |            |
| 9                 | I2C_PR         10: Stop           1:Repeated Start         10: Repeated Start                                                                                                    |                 |                                                                             |                                                                                                    |                         |       |              |          |        |     |            |
| 10                | 3                                                                                                    | DRS             | 0                                                                           | DAC Register Size<br>0:8 bit<br>1:16 bit                                                                                                    |                         |       |              |          |        |     |            |
|                   |                                                                                                    |                 |                                                                             | DAC Volum<br>0: No volum                                                                                                    | e Control<br>ne control | suppo | inted by DAC |          |        |     | -          |
| 14 4              | M Shee                                                                                                    | t1 🔁            |                                                                             |                                                                                                    |                         |       |              |          |        |     |            |
| コマン               | ۴.                                                                                                    |                 |                                                                             |                                                                                                    |                         |       |              | 🎟 🗆 🛄 10 | 0% 🕞 — |     | + .::      |

図 8 DAC Configuration 画面

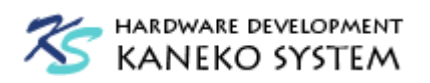

Value カラム(灰色)のセルに設定値を入力すると、下の Configration Stream にデータ列が作成されます。これをコピーすれば完了です。なお、DAC のレジスタ設定(初期化時に I2C で DAC に送るデータ)は含まれていませんので、必要に応じてデータ列の後に追加してください。

| CP2114_configura |                                                                                                    |                                                             |              |           |            |        | ition.xlsx - Microsoft Excel 💷 🗖 🛛                |                                |         |        |     |
|------------------|----------------------------------------------------------------------------------------------------|-------------------------------------------------------------|--------------|-----------|------------|--------|---------------------------------------------------|--------------------------------|---------|--------|-----|
|                  | ホーム                                                                                                    | 挿入 ページ                                                      | ጋ ኮብዎዕኑ 👘 🕴  | 数式 データ    | 校閲         | 表      | 5 <b>7</b>                                        |                                |         | 0 -    | ■ X |
| 「<br>貼り」<br>クリップ | ■ ようします。 ● 「「」」 ● 「」」 ● 「」 ● 「」 ● | MS Pゴシック<br>B <i>I</i> <u>U</u> - A<br><u>A</u> - A<br>フォント |              |           | 標準         | •<br>• | ■条件付き書式 ~<br>■テーブルとして書式設定 ~<br>■セルのスタイル ~<br>スタイル | 計画挿入 -<br>計削除 -<br>開書式 -<br>セル | Σ -<br> | 検索と選択・ |     |
|                  | A64                                                                                                    | <b>-</b> (0                                                 | $f_x$        |           |            |        |                                                   |                                |         |        | ⋧   |
|                  | A                                                                                                    | В                                                           | С            |           |            |        | D                                                 |                                |         |        |     |
| 58               | 29                                                                                                    | Reserved                                                    | 00           | Reserved  |            |        |                                                   |                                |         |        |     |
| 59               | 30-100                                                                                                    | DAC Config                                                  |              |           |            |        |                                                   |                                |         |        | _   |
| 60               |                                                                                                    |                                                             |              |           |            |        |                                                   |                                |         |        | _   |
| 61               | Configu                                                                                                    | ration Stream                                               |              |           |            |        |                                                   |                                |         |        | _   |
| 62               | 01 00 34                                                                                                    | B4 B7 06 01 4                                               | C 05 07 00 0 | 00 A0 A00 | 00 70 33 3 | 30 7   | F 00 00 00 00 00 00 00 00                         | 00 00 00                       |         |        |     |
| 63               |                                                                                                    |                                                             |              |           |            |        |                                                   |                                |         |        |     |
| 64               |                                                                                                    | 1                                                           |              |           |            |        |                                                   |                                |         |        |     |
| 65               |                                                                                                    | T                                                           |              |           |            |        |                                                   |                                |         |        |     |

## 5 更新履歴

| 版   | 更新日        | 更新内容 |
|-----|------------|------|
| 第1版 | 2013/08/13 | 初版発行 |